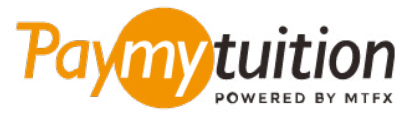

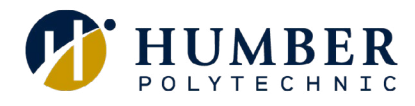

# چگونه پرداخت خود را انجام دهید

پرداخت شهریه با PayMyTuition ایمن، سریع و راحت است. این مراحل ساده را برای تکمیل پرداخت خود دنبال کنید:

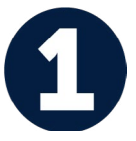

#### دسترسی به پورتال PayMyTuition

وارد <u>MyHumber Account</u> شوید. از صفحه اصلی خود، کاشی Student را انتخاب کنید و روی Student Account & Fees کلیک کنید. پس از آن، Payment and Account Centre را انتخاب کنید تا به پورتال **PayMyTuition** هدایت شوید.

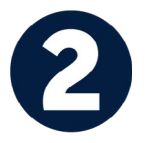

### روش پرداخت را انتخاب کنید

گزینه های پرداخت ارائه شده را بررسی کنید و روش پرداخت مورد نظر خود را انتخاب کنید. گزینه های پرداخت شامل حواله های بانکی، پول نقد / کارت های اعتباری به ارز اصلی شما، پرداخت های کیف پول الکترونیکی و سایر . گزینه های محلی است

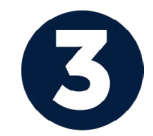

## جزئیات خود را وارد کنید

برخی از اطلاعات اولیه، از جمله شماره دانشجویی خود را وارد کنید. برای شناسایی آسان پرداخت شما توسط تیم Humber، ما این اطلاعات را با پرداخت شما لحاظ می کنیم.

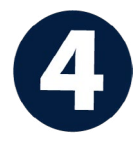

#### پرداخت خود را انجام دهید

ارسال **PayMyTuition** تا وجوه خود را از طریق روش پرداخت انتخابی خود به دستورالعمل های ارائه شده را دنبال کنید دستورالعمل های کنید

5

## پیگیری و تایید کنید

امن است

پرداخت خود را با ورود به داشبورد **PayMyTuition** در هر زمان پیگیری کنید. پیام های متنی، به روز رسانی وضعیت ایمیل، و تایید پرداخت را دریافت کنید.

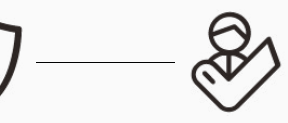

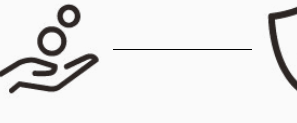

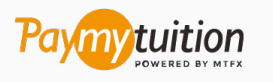

support@paymytuition.com : ايميل وب سايت : www.paymytuition.com

نرخ های عالی

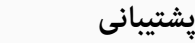